Android жүйесінде қауіпсіздік сертификатын орнату нұсқаулығы

**Қауіпсіздік сертификатын Android жүйесінде орнату нұсқаулығы** 1. **Веб-сайтқа өту**: Браузерді ашып, <u>sts.kz</u> сайтына өтіңіз. *(көр. 1)* 

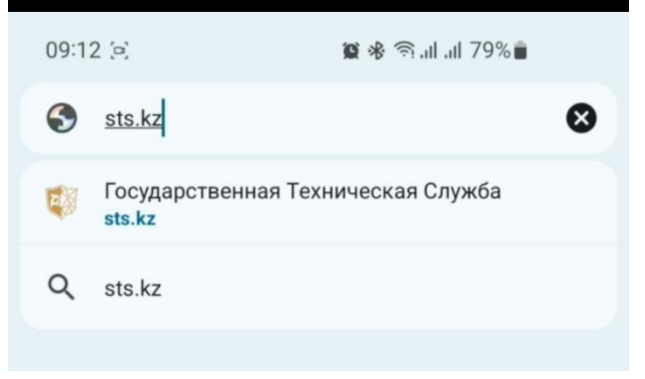

Сур. 1 2. «ЕШДИ» бөлімін табу: Негізгі бетте «ЕШДИ» бөлімін тауып, оған өтіңіз. (көр. 2)

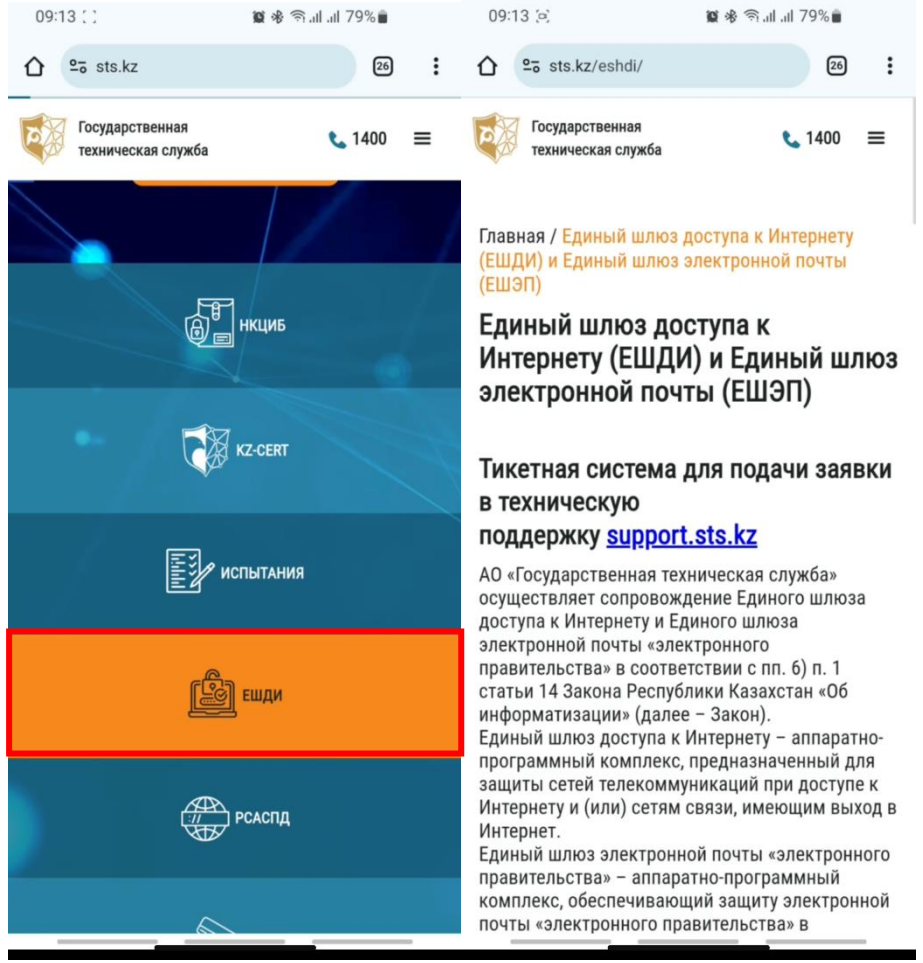

Сур. 2

3. Сертификатты жүктеу: Төмен айналдырып, «Скачать корневой сертификат» сілтемесін басып сертификатты жүктеңіз. Сертификат .cer форматында сақталады. *(көр. 3)* 

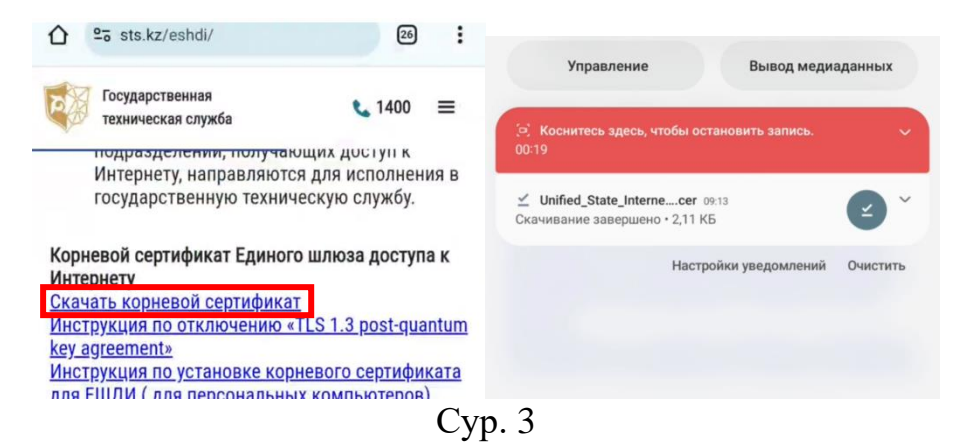

4. Сертификатты орнату: Құрылғының параметрлеріне өтіңіз. Іздеу арқылы «Сертификат СА» деп жазыңыз және оған өтіңіз. (көр. 4)

| <   | серти                                                                    | ×   |                             |
|-----|--------------------------------------------------------------------------|-----|-----------------------------|
| Рез | ультаты (7)                                                              |     |                             |
| 0   | Биометрия и безопасность                                                 |     |                             |
| [   | другие параметры сезопасности - Установить из памя<br>Сертификат СА      | ти  |                             |
|     | Другие параметры безопасности > Установить из памяти<br>Сертификат Wi-Fi |     |                             |
|     | Другие параметры безопасности<br>Сертификаты безопасности                |     | 🗧 Установить из памяти      |
|     | Другие параметры безопасности<br>Сертификаты пользователя                |     | Сертификат СА               |
| <   | сертификат сертификаты сертификации                                      |     | Сертификат VPN и приложения |
| 1   | 2 3 4 5 6 7 8 9                                                          | 0   | Сертификат Wi-Fi            |
| й   |                                                                          | Çvı | p. 4                        |

4.1 **Орнатуды растау**: Ескерту терезесінде «**Установить в любом случае**» түймесін басып, алдын ала жүктелген сертификатты таңдаңыз. (*көр. 4.1*)

| Ваша конфиденциальность<br>под угрозой                                                                                                    |                                                                  |
|----------------------------------------------------------------------------------------------------|------------------------------------------------------------------|
| Сертификаты ЦС используются веб-сайтами,<br>приложениями и VPN для шифрования.<br>Устанавливайте сертификаты ЦС только от<br>организаций, которым доверяете.                                                                                       |                                                                  |
| При установке сертификата ЦС владелец<br>сертификата получит доступ к вашей информации,<br>такой как пароли, сообщения и данные кредитных<br>карт, от посещаемых веб-сайтов и используемых<br>приложений, даже если эта информация<br>зашифрована. |                                                                  |
|                                                                                                    | Сегодня                                                          |
|                                                                                                    | < выбрать элемент Q =                                            |
|                                                                                                    | 1≓ Дата ↓                                                        |
|                                                                                                    | Unified_State_Interness_Gateway (1).cer<br>5 deep. 09:13 2,11 K6 |
|                                                                                                    | Unified_State_InternAccess_Gateway.cer<br>5 deep. 09:08 2,11 K5  |
|                                                                                                    |                                                                  |
| Установить в любом случае Не устанавливать                                                                                                    |                                                                  |

Cyp. 4.1

5. Тексеру: Сертификаттың дұрыс орнатылғанын тексеру үшін Қауіпсіздік бөліміне қайта оралып, Сертификаттар немесе Орнатылған

сертификаттар тізімі тармағын табыңыз.

Орнатылған сертификат осында көрсетілуі керек.